# Secure Antivirus / Secure Managed EDR 登録手順について

### 株式会社AXSEED

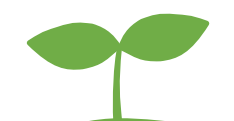

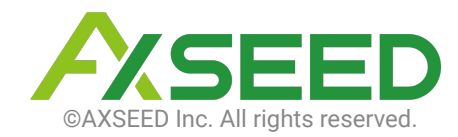

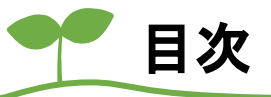

概要 1.

- 2. <u>留意事項</u>
- 3. インストール用リンクの送信
- 4. <u>初期設定(Androidの場合)</u>
- 5. <u>初期設定(Windowsの場合)</u>
- 6. <u>初期設定(macの場合)</u>

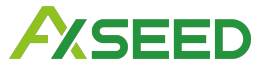

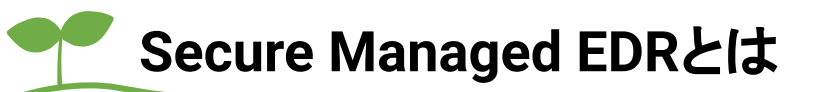

### エンドポイントにおける脅威の検知とインシデント対応をサポートします。

Secure Managed EDRは、ウイルスバスタービジネスセキュリティサービス [通称: VBBSS]の機能に加えて、 侵入後の脅威による被害を阻止・軽減する「検知と対応(Detection and Response)」機能と、 さらに基本サービスのなかで、発生したインシデントの対処を当社が運用代行することで 人的リソースの最小化を実現するサービスです。

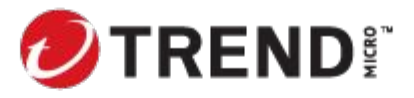

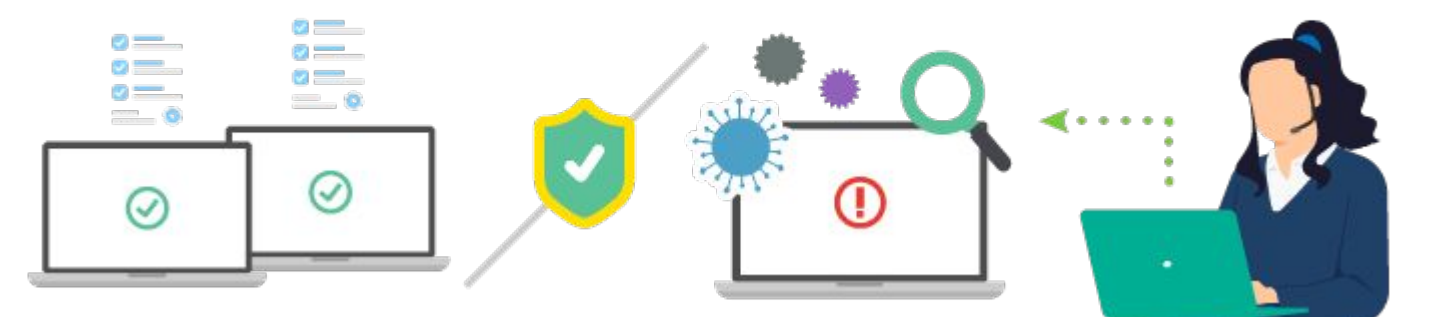

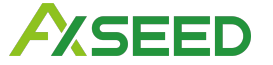

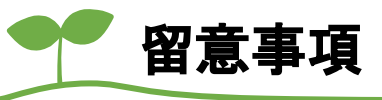

 iOSデバイスを管理するには、セキュリティプロファイルをインストールするだけでなく、有効なAPNs (Apple Push Notification service)証明書が必要です。

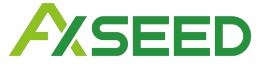

CONFIDENTIAL

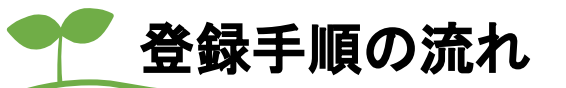

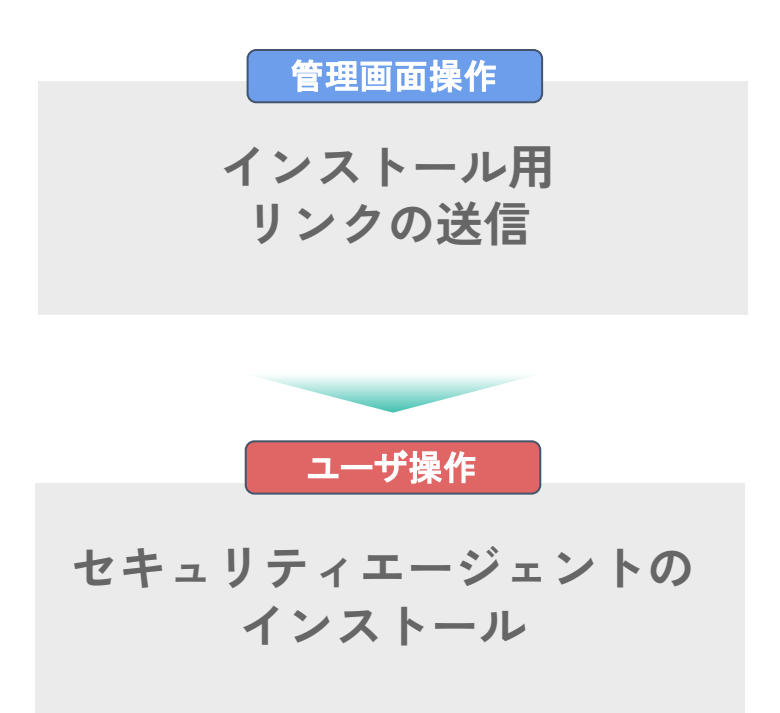

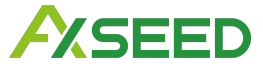

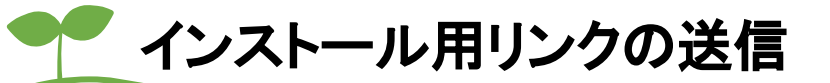

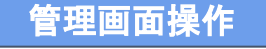

| ≡          | Security Services |                                                                  |               |       |  |
|------------|-------------------|------------------------------------------------------------------|---------------|-------|--|
| ດ          | すべてのセキュリティエージェント  |                                                                  |               |       |  |
| 50         | セキュリティエージェント:1    |                                                                  |               |       |  |
| R          | + セキュリティエージェントの追加 | <ul> <li>         ・ 検索 ・         ・         ・         ・</li></ul> | Ø     Ø     Ø |       |  |
| )          | □ エンドポイント ↑       | 前回の接続日時                                                          | IPv4アドレス      | ステータス |  |
| ଷ          |                   | たった今                                                             | -             | オンライン |  |
|            |                   |                                                                  |               |       |  |
| $\bigcirc$ | -<br>•            |                                                                  |               |       |  |
| Ê          |                   |                                                                  |               |       |  |
| £3;        |                   |                                                                  |               |       |  |
|            |                   |                                                                  |               |       |  |
|            |                   |                                                                  |               |       |  |
|            |                   |                                                                  |               |       |  |
|            |                   |                                                                  |               |       |  |

### 1. ビジネスセキュリティサービス Webコン ソールで [セキュリティエージェント] に移 動します。

 セキュリティエージェントのリストの上部 にある [セキュリティエージェントの追加]を クリックします。

[セキュリティエージェントのインストール方 法] 画面が表示されます。

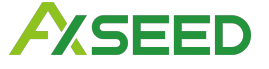

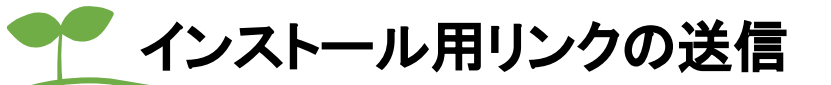

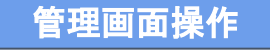

| E OTRENDI Worry-Free Business Sec           | urity Services                                                    |  |  |  |  |
|---------------------------------------------|-------------------------------------------------------------------|--|--|--|--|
| セキュリティエージェントのインストール方法                       |                                                                   |  |  |  |  |
| インストール方法の選択:                                |                                                                   |  |  |  |  |
| インストール用リンクの送信                               | インストーラのダウンロード                                                     |  |  |  |  |
|                                             | ダウンロード<br>配信スクリプトを使用したインストール方法の使用<br>MSU(ッケージを使った他のインストールオプションの手順 |  |  |  |  |
| ① Android、iOS、Chromebookデバイスへのインストールは「インストー | ル用リンクの送信」を使用してください。                                               |  |  |  |  |
|                                             |                                                                   |  |  |  |  |

### 3. 複数のユーザに同時にインストール用リン クを送信するには、以下を実行します。

a. [インストール用リンクの送信 ] で、[一括 送信] をクリックします。

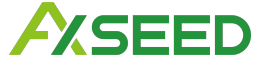

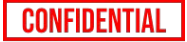

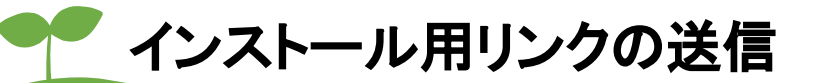

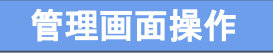

| 4                                          | ンストール用リンクの送信                                                                                                    | 2                                                                                                    | <                        |
|--------------------------------------------|----------------------------------------------------------------------------------------------------|----------------------------------------------------------------------------------------------------|--------------------------|
| ж                                          | の手順に従って、CSVファイルに記載した複数のユーザにインストール用リ                                                                                                    | ンクを決痛します。                                                                                                    |                          |
|                                            | 1 テンプレートを使用してユーザリストを作成します。                                                                                                    |                                                                                                    |                          |
|                                            | き デンプレートのダウンロード                                                                                                    |                                                                                                    |                          |
|                                            | 2 ユーザリストを含むCSVファイルをアップロードします                                                                                                    | r.                                                                                                    |                          |
|                                            | ファイル* ファイルの選択 user_list_template.csv                                                                                                    |                                                                                                    |                          |
| セキュリティエーショントのイ                             | HARE BOODDONED FOR CAN STOPPING CAR 4                                                                                                    |                                                                                                    | ×                        |
|                                            | 3 登録依頼メールの内容を設定します。                                                                                                    |                                                                                                    |                          |
| インストール方法の調発                                | ma.                                                                                                    |                                                                                                    | E 200022 - 0             |
|                                            | [ワイルスパスタービジネスセギュリティサービス] デバイス船                                                                                                    | 他のお願い(このメールには政府にないでくたさい、)                                                                                                    |                          |
| インストール用い                                   | 内容                                                                                                    |                                                                                                    | ントにインストール                |
|                                            | 管理者からお使いのデバイスを保護するよう依頼されました。                                                                                                    |                                                                                                    | elen.                    |
| -1538<br>GEV2//AUCKIESINGE-9<br>ICHRILIET. | 300 ジンクキクリックするか、のモンードキスネキシレス・一時<br>ドイイリダドイスにはキュリティエージェントやインストールル<br>いたい、いたのかいへの出したのでいたののではないので、メント・マイン<br>はない目的をいたのは、100 との12000000000000000000000000000000000000 | 28 つたビネリサイエーショントがインストールレイください、モ<br>9、アプリのアイコンネタップして登録プロセスを完了してくださ<br>adouatiblitistatist"たちかったadolynamicativation_ingcini7<br>ARySOUG/FTurbuPion_(38)(SERH)vasPCBA3acpcTURFUY7 | and<br>Dhitchologh-kuitt |
| Android IOS. Chrometooxd7/14               |                                                                                                    |                                                                                                    | Rid I                    |
|                                            | リンクの有効期限                                                                                                    | 8                                                                                                    |                          |
|                                            | 和語コード: (IOS/Chromebook保留所):                                                                                                    | w8aM7286                                                                                                    |                          |
|                                            | 11日前二一下の2月15日開発。                                                                                                    | 2024年08月28日 11:41:68                                                                                                    |                          |
|                                            | よろしくお願いに応します。                                                                                                    |                                                                                                    |                          |
|                                            | 株式会社AXSEED                                                                                                    |                                                                                                    |                          |
|                                            | IN BUILT DAVAGEED                                                                                                    |                                                                                                    |                          |

b. インストール用リンクを送信するユーザのメールア ドレスを記載した CSVファイルを作成します。 テンプレートファイルを取得するには、 [テンプレートの ダウンロード] をクリックします。

#### 注意

CSVファイルには、最大 500件までエントリを記載できます。

c. [ファイルの選択]をクリックして、作成した CSVファ イルをアップロードします。

d. (任意)メールの内容を設定します。

e. [送信] をクリックして、CSVファイルに記載したユー ザにインストール用リンクを送信します。

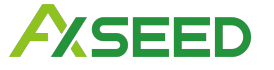

管理画面操作

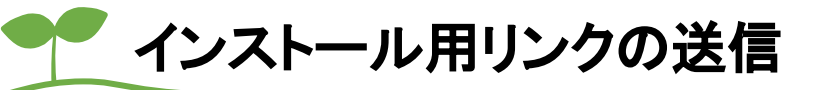

|                                                        |                                      | ウイルスパスター ビジネスセキュリティサービス用セキュリティエージェントのインスト                                                                     |  |  |
|--------------------------------------------------------|--------------------------------------|----------------------------------------------------------------------------------------------------|--|--|
|                                                        |                                      | 宛先                                                                                                    |  |  |
|                                                        |                                      | ウイルスパスター ビジネスセキュリティサービス用セキュリティエージェントのインストール                                                                   |  |  |
|                                                        | with a first start                   | 次のリンクをクリックし、手順に従ってセキュリティエージェントをインストールしてください。                                                                  |  |  |
| TREND:   Worry-Free Business Secu                      | Irity Services                       | https://wfbs-svc-nabu.trendmicro.com/axseed_inc:467d20df36194a0eae9b69e4ea3d7c55/download/ja/                 |  |  |
| セキュリティエージェントのインストール方法                                  |                                      | viewlactivation_mgclink?<br>id=Ek_ySbmHeEarEiTFQrAUR51JI3IR_87w_CZ_YGrPHOsImghHztjCV8KHSIzJ61h30zWzZJ1GIQH96p |  |  |
| インストール方法の選択                                            |                                      | wTQ%3D%3D&store=1&pscd=wSaM7Z65                                                                               |  |  |
| インストール用リンクの送信 インストーラのダウ                                |                                      | 認証コード (iOS/Chromebook登録用): wSaM7265<br>リンクの有効明限: 2024年08月29日 17:26:08                                         |  |  |
|                                                        | r↓⊐                                  | 認証コードの有効期限: 2024年08月29日 17:26:08                                                                              |  |  |
|                                                        |                                      |                                                                                                    |  |  |
| CSVファイルに記載された複数のユーザ メールコンテンツの表示<br>に送信します。 リンクの有効時間の追定 | 配信スクリプトを使用したイン。<br>MSUパッケージを使った他のインス |                                                                                                    |  |  |
| Android. IOS. Chromebookデバイスへのインストールは「インストー」           | し用リンクの送信」を使用してください。                  |                                                                                                    |  |  |
|                                                        |                                      |                                                                                                    |  |  |
|                                                        |                                      |                                                                                                    |  |  |
|                                                        |                                      |                                                                                                    |  |  |

| セキュリティエージェントのインストー                   | - JL 次のリンクをクリックし、手順に従ってゼキュリ<br>い。                                                                                                    | ティエージェントをインストールしてくださ                                                                                                  |
|--------------------------------------|----------------------------------------------------------------------------------------------------|----------------------------------------------------------------------------------------------------|
| インストール方法の選択                          | https://wfbs-svc-<br>nabu.trendmicro.com/axseed_inc:467d20df36194<br>ion_mgclink?id=NzI0TZigXFReF20J3AHO03DUm/<br>G72381/MJNB/HzI/LICZIEF/K6mpXmSC/W2V_K/24F8 | 10eae9b69e4ea3d7c55/download/ja/view/activa<br>8ZIFXSylzz4hmait8DL1_4CLbMnwWkJj080Z-<br>CPb38K2DetXw5_MtmMe6561JFw2OL |
| インストール用リンクの送                         | _mN5RzPmL8HKadsElFsA%3D%3D&store=1≺                                                                                                    | cd=wSaM7Z65                                                                                                    |
|                                      | リンクの有効期限:<br>認証コード (iOS/Chromebook登録用):                                                                                                    | -<br>wSaM7Z65                                                                                                    |
| 一新进位                                 | 認証コードの有効期限                                                                                                    | 2024年08月29日 12:02:01                                                                                                  |
| CSVファイルに記載された複数のユーザ<br>に送信します。<br>ワフ | ルコンテンツの表示<br>シックの有効が利用の設定<br>MSU(ッケージを                                                                                                    | 「トを使用したインストール方法の使用<br>使った他のインストールオプションの手順                                                                             |
| Android、IOS、Chromebookデバイスへのイン       | ストールは「インストール用リンクの送信」を使用して                                                                                                    | ください。                                                                                                    |
|                                      |                                                                                                    |                                                                                                    |

### 4. 個別のユーザにインストール用リンクを送 信するには、[インストール用リンクの送信]で 次のいずれかを実行します。

・[個別送信] をクリックして、初期設定のメールクラ イアントからメッセージを開きます。

・[メールコンテンツの表示]をクリックして、メールの内容を表示します。
 [コンテンツをコピー]をクリックして、初期設定のメールクライアントにメールの内容をコピーできます。
 ダウンロードリンクのQRコードを取得するには、[QRコードのダウンロード]をクリックします。インストー

ル用メールに、QRコードを含めることができます。

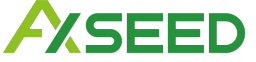

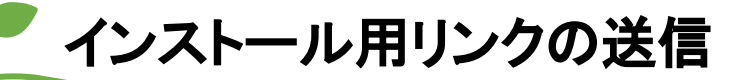

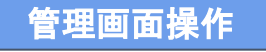

| マTREND: Worry-Free Business Sec<br>セキュリティエージェントのインストール方法                                                            | urity Services                                                                     |
|----------------------------------------------------------------------------------------------------|------------------------------------------------------------------------------------|
| インストール方法の選択:                                                                                                    |                                                                                    |
| インストール用リングの送信<br>レームにだら<br>CSVファイルに記載された地数のユーザ<br>に送信します。<br>パンストール用リングの送信<br>400円だら<br>メールローンデールの意味<br>リンクの有効期間の設定 | インストーラのダウンロード<br>ダウンロード<br>砂底スクリプトを使用したインストール方法の使用<br>MSJバッケージを使った他のインストールオブションの手環 |
| Android, IOS, Chromebookデバイスへのインストールは「インストー                                                                         | リル用リンクの送信」を使用してください。                                                               |

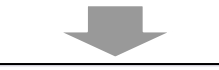

| 管理                                                 | 一般設定                                                                                                    |
|----------------------------------------------------|----------------------------------------------------------------------------------------------------|
| -602                                               | エンドポイントのラベル相対                                                                                                    |
| モバイルデバイス登録設定<br>通知                                 | この個を想用すると、セキュリティエージェントやインストームをまた300kGコントルよの(ビキュリティエージェント)展開でエンドポイントルラベル代わすることができます。(宇宙集員<br>) エンドポイントやラベル代わせるためにである<br>エンドポイントやラベル代わせるとしたし、セキュリティエージェントルインストームやCラベル原因が展示すれます。合 フルテーム、ビ風風の、メールアドルス                                                                                                    |
| Active Directory/JBR8:<br>Smart Protection Network | 2018年 6<br>伊本山1947年-5年25月のインストール用リング                                                                                                    |
| 国御年一のバスワード<br>ツール                                  | ウイルスパスタードはあえせる。リア・リービスであ、ユーザにより加速が発行されない場合に、インストールパックージあよびインストール用メールに変更されたダウンロードリンクと認証コードの相互相等を設<br>日本24月25日 日本21月3日 日本21月3日 日本21月4日 日本21月4日 日本21月4日 日本21月4日 日本21月5日 日本21月3日 日本21月4日 日本21月3日 日本21月5日 日本21月5日 日本21月11日 日本21月11日 日本11月11日 日本11月11日 日本11月11日 日本11月11日 日本11月11日 日本11月11日 日本11月11日 日本11月11日 日本11月11日 日本11月11日 日本11月11日 日本11月11日 日本11月11日 日本11月11日 日本11月11日 日本11月11日 日本11月11日 日本11月11日 日本11月11日1111111111 |
| ライゼンス清朝<br>Webコンソール設定                              |                                                                                                    |
|                                                    | せちリアイーラント  ・ ・ ・ ・ ・ ・ ・ ・ ・ ・ ・ ・ ・ ・ ・ ・ ・ ・                                                                                                    |

5. (任意) [リンクの有効期限の設定] をクリック して、ユーザがリンク先の操作を行わなかった 場合の有効期限を設定できます。

・ダウンロードリンク ・セキュリティエージェントのインストールパッケージ ・認証コード (iOS/Chromebook用)

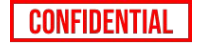

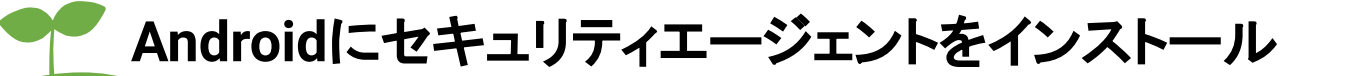

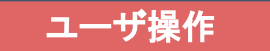

## Androidのインストール方法は SPPM3.0オンラインマニュアルを ご参照ください。

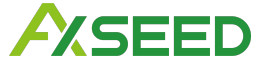

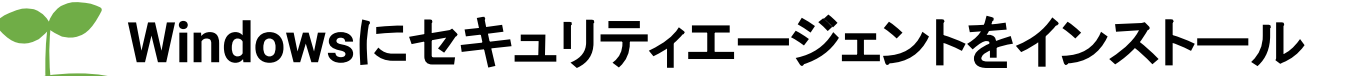

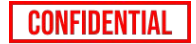

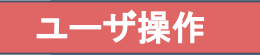

| Q X      | ールを検索                                                                                                    | 詳                                                                                                    | 0                                    |
|----------|----------------------------------------------------------------------------------------------------|----------------------------------------------------------------------------------------------------|--------------------------------------|
| ÷        |                                                                                                    |                                                                                                    | 2/42,565                             |
|          | ウイルスバスター ビジネスセキュ!                                                                                                    | リティサービス用セキュリティエージェントのインス                                                                                                    | ペトール                                 |
|          | To 自分 ▼                                                                                                    | 12:0                                                                                                    | 15(7分前) 🛧 🙄                          |
|          | 次のリンクをクリックし、手順に従ってゼキュリティエーS                                                                                                    | <b>シェントをインストールしてください。</b>                                                                                                    |                                      |
|          | https://wfbs-svc-nabu.trendmicro.com/axseed_inc:467d20df<br>mxreevXxfwqkdqDHLBnXIFJb10ivhh9bSH7iJbqGsVeDy9fAv<br>pscd=wGaM7Z65 | 38194a0eae9b69e4ea3d7c555downloadijatviewiactivation_mgclink?xd=Se381hEkHEKnw/<br>xhsec4By8lQUIGVETLs7bUPSrn_tj591jE6PNyecIPC8pA3wLpc7LMEU(hr7bMLbvKS0E9_ | Wxhg1QsdQO4dX1T-<br>w%3D%3D&store=1& |
|          | 認証コード (iOS)Chromebook登録用): wSaM7265<br>リンクの有効期限 -<br>認証コードの有効期限: 2024年08月29日 11:41:56                                          |                                                                                                    |                                      |
|          | <ul><li>ち返信</li><li>み版送</li></ul>                                                                                              |                                                                                                    |                                      |
|          |                                                                                                    |                                                                                                    |                                      |
|          |                                                                                                    |                                                                                                    |                                      |
|          |                                                                                                    |                                                                                                    |                                      |
|          |                                                                                                    |                                                                                                    |                                      |
| TR       | ENDEウイルスバスタ                                                                                                    | ター ビジネスセキュリティサービ                                                                                                    | ス                                    |
| 2+       | ュリティエージェ                                                                                                    | ントのインストール                                                                                                    |                                      |
| インダ      | ッストーラをダウンロー<br><sup>ウンロード</sup>                                                                                                | Υ.                                                                                                    |                                      |
| a b mine |                                                                                                    |                                                                                                    |                                      |

2. セキュリティエージェントをインストール

インストーラ (WFBS-SVC\_Agent\_Installer.exe) を実行してインストールプロセスを開始します。

### 1.メールの [ダウンロード] URLをクリックしま す。

2.Webページが開いたら、[ダウンロード] をク リックしてインストールを開始します。

このダウンローダ /インストーラは、他のデバイ スにはコピーできません。

3.使用しているブラウザの手順に従います。

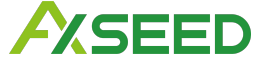

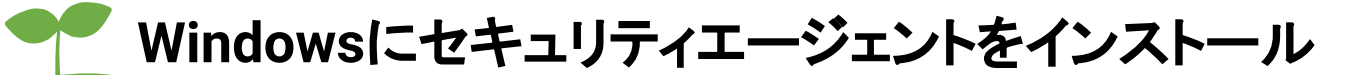

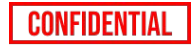

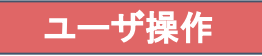

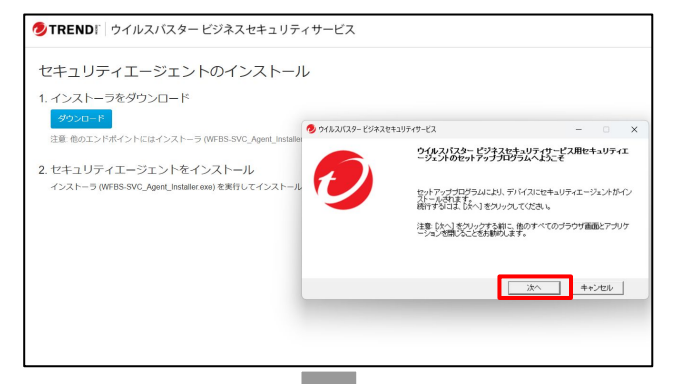

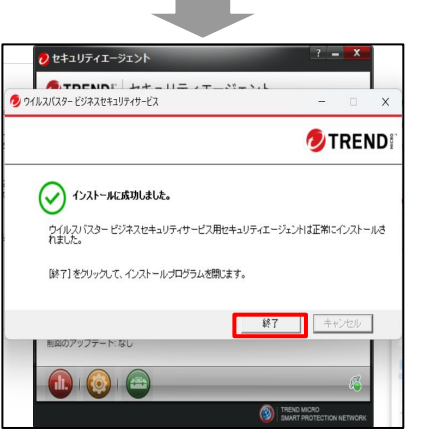

### 4.[次へ] をクリックして、セキュリティエージェントのイン ストールを開始します。

5. インストールが完了すると、画面に「インストールに 成功しました」というメッセージが表示されます。

[終了]をクリックして画面を閉じます。

正しくインストールされた場合は、エージェントのアイコン()がV2dowsのシステムトレイに表示されます。

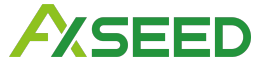

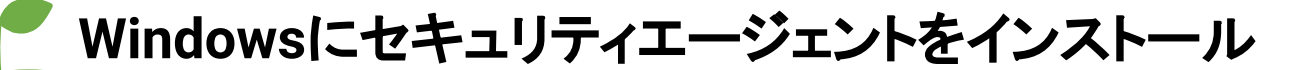

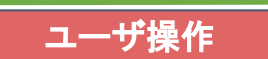

CONFIDENTIAL

| ≡  | TRENDI <sup>®</sup> Worry-Free Business Security Services |                     |                              |                   |       |  |
|----|-----------------------------------------------------------|---------------------|------------------------------|-------------------|-------|--|
| ଜ  | セキュリティエージェント 📮                                            | すべてのセキュリティエージェント    |                              |                   |       |  |
| 50 | すべてのセキュリティエージェ… ②                                         | セキュリティエージェント:2      | セキュリティエージェント・2               |                   |       |  |
| ප  | ▲ 手動シループ<br>サーバ(初期設定) (0)                                 | + ゼキュリティエージェントの追加 ③ | (☆☆ - □ クロー/01段定 □ - 前回の接続日時 | 9スク マ<br>IPv4アドレス | ステータス |  |
| 0  | デバイス (初期設定) (2)                                           |                     | 1時間前                         | *                 | オフライン |  |
|    | 三 単新のパターンファイルを使用… ③<br>三 ビジネスセキュリティサービス… ③                |                     | 2029                         |                   | *2542 |  |
|    |                                                           |                     |                              |                   |       |  |

### 6. Webコンソール上にデバイスが反映されたらインス トール完了です。

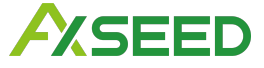

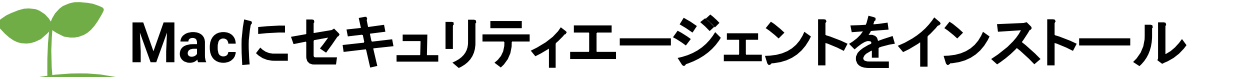

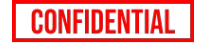

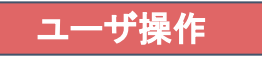

| ٩ > | ールを検索                                                                                                    | ∃È                                                                                                    | 0                                           |
|-----|----------------------------------------------------------------------------------------------------|----------------------------------------------------------------------------------------------------|---------------------------------------------|
| ÷   |                                                                                                    |                                                                                                    | 2/42,565                                    |
|     | ウイルスバスター ビジネスセキュリティ  >  >  >  >  >  >  >  >  >  >  >  >  >                                                                                   | サービス用セキュリティエージェントのイン                                                                                                    | レストール                                       |
|     | To 自分 マ                                                                                                    |                                                                                                    | 12:05 (7 分前) 🛧 🙂                            |
|     | 次のリンクをクリックし、手順に従ってセキュリティエージェントを                                                                                                    | eインストールしてください。                                                                                                    |                                             |
|     | https://wtbs-svc-nabu.trendmicro.com/axseed_inc.467420d136194a0c<br>mxreevXxfwqkdqDHLBnXIFJb10whh9bSH7Jbb0GsVeDy9fAwhsec48c<br>pscd=wSeM7Z65 | sae9b69e4ea3d7c55\download/jatviewlactivation_mgclink?id=Sa3B1hEkHE<br>y8lQUIGVETLs7bUPSrn_tj591jE6PNyectPC8pA3wLpc7LMEUthr7bMLtvKSc | KnwWxhg1QsdQO4dX1T-<br>IE9_w%3D%3D&store=1& |
|     | 際証コード (iOS/Chromebook資録用): wSaM7265<br>リンクの有効期限: -<br>認証コードの有効期限: 2024年08月29日 11:41:56                                                       |                                                                                                    |                                             |
|     | 「 返信 ( ~ 転送 ( ))                                                                                                    |                                                                                                    |                                             |
|     |                                                                                                    |                                                                                                    |                                             |
|     |                                                                                                    |                                                                                                    |                                             |
|     |                                                                                                    |                                                                                                    |                                             |

### 1.メールの [ダウンロード] URLをクリックしま す。

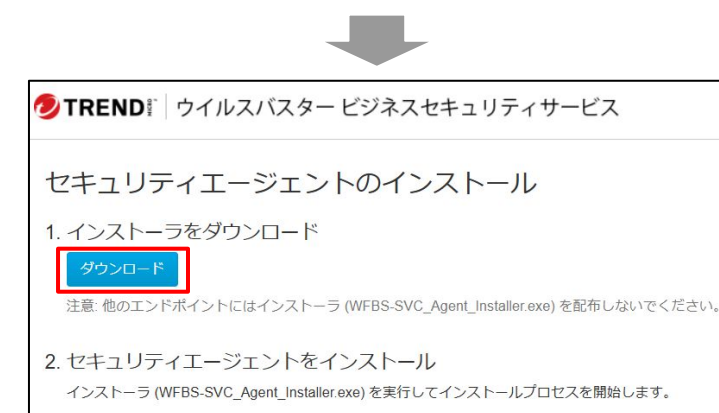

2. Webページが開いたら、[ダウンロード] をク リックしてインストールを開始します。

このダウンローダ /インストーラは、他のデバイ スにはコピーできません。

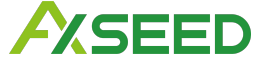

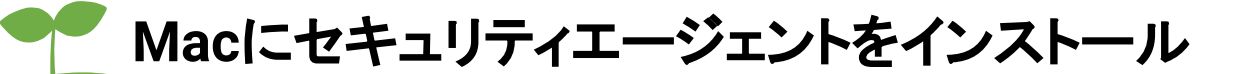

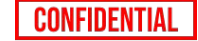

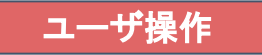

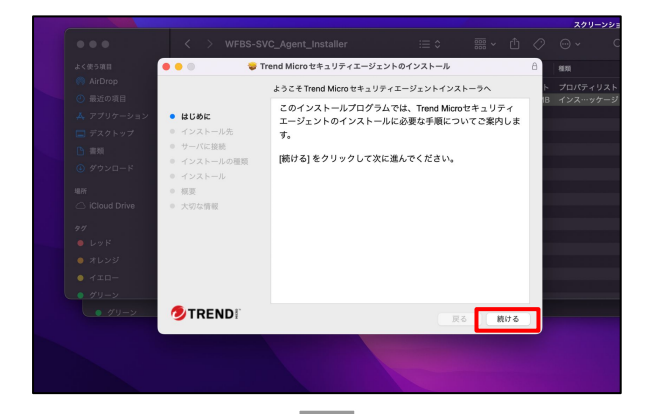

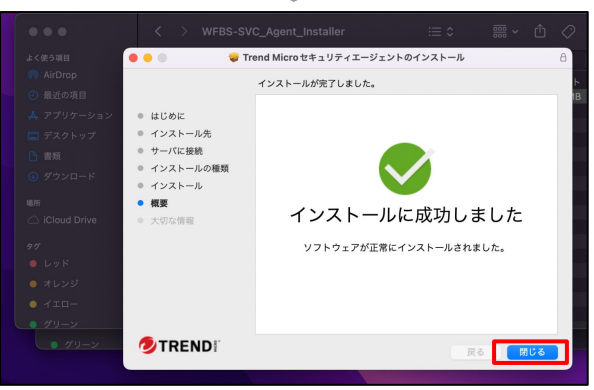

3.[続ける] をクリックし画面の指示に沿って操作し、セキュリティエージェントのインストールを開始します。

4. 画面の操作に従います。

5.インストールが完了すると、画面に「インストールに成功しました」というメッセージが表示されます。

[終了]をクリックして画面を閉じます。

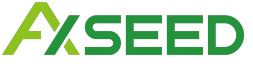

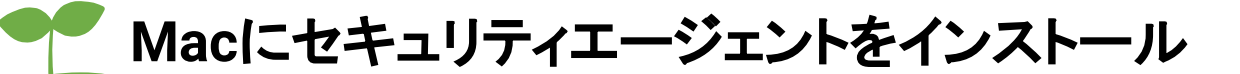

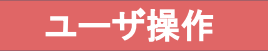

CONFIDENTIAL

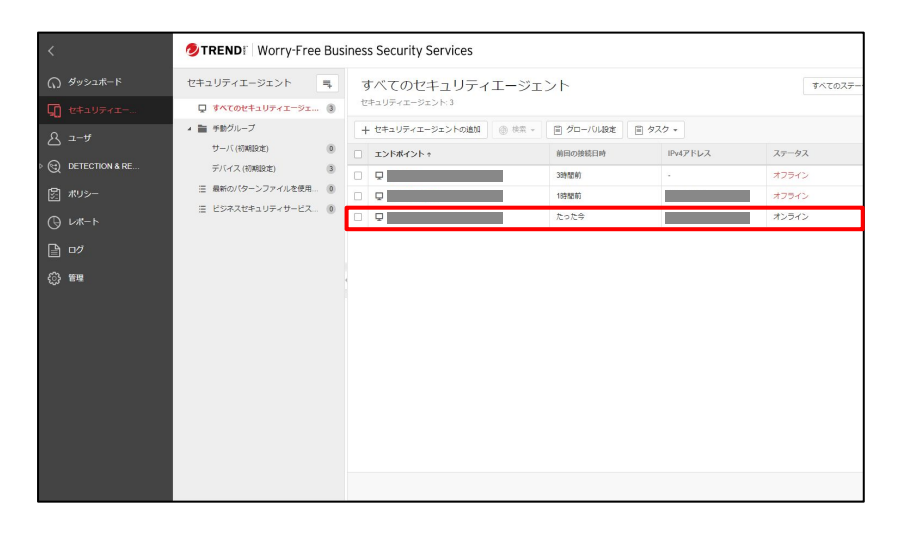

### 6. Webコンソール上にデバイスが反映された らインストール完了です。

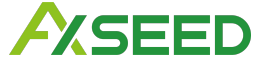

CONFIDENTIAL

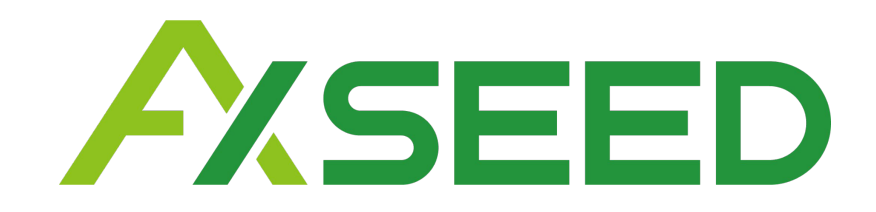

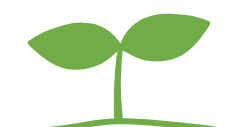